## Comment imprimer ou télécharger une fiche rando?

Vous voulez imprimer ou télécharger une fiche rando?

Dans les deux cas, vous devez cliquer sur « Télécharger le fichier »

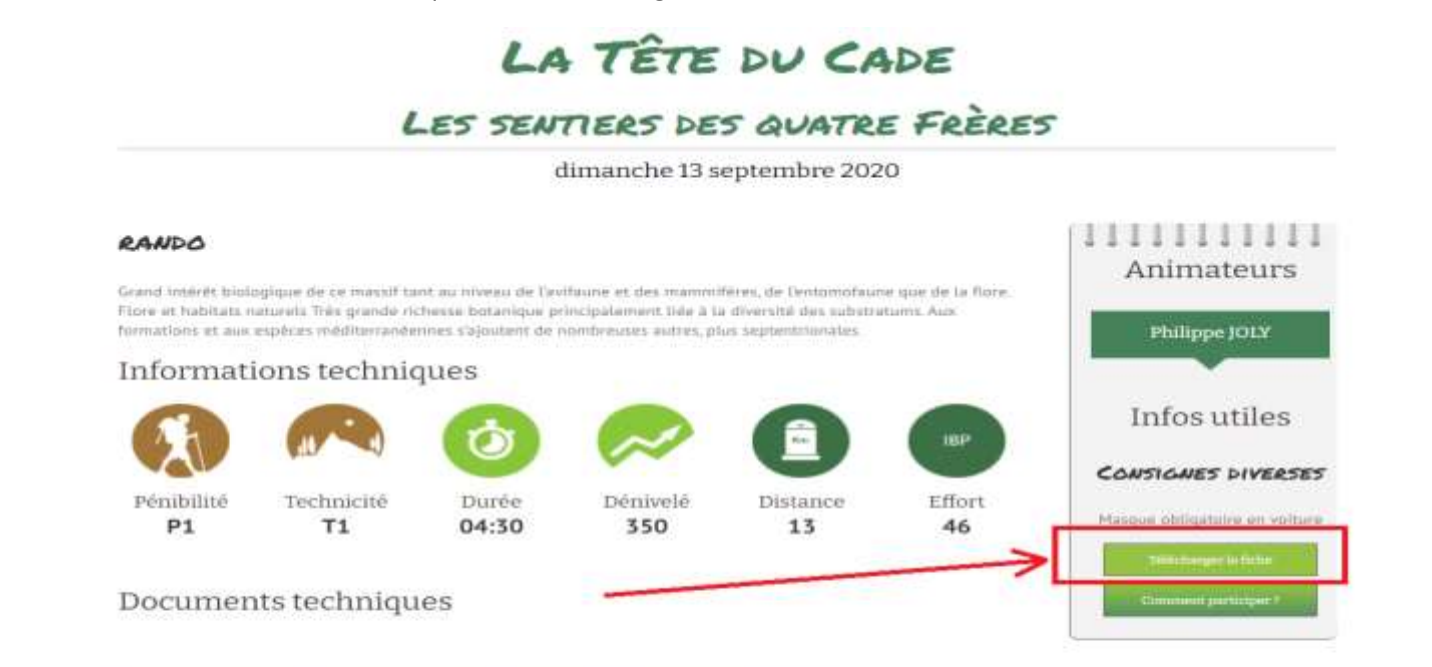

## Informations pratiques et points de rendez-vous

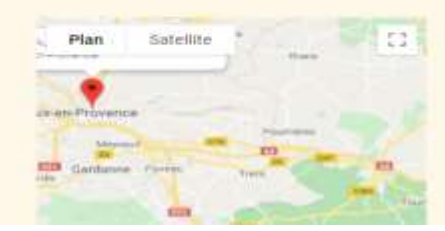

 RDV 09:00 Fontenaille Rue St Thomas de Villeneuve 13100 Aix-en-Provence

RDV 10:00 Maison départementale de la Nature des 4

Frères

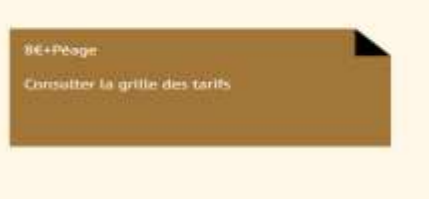

La fenêtre suivante s'ouvre.

## Pour imprimer : vérifiez que la destination est bien une imprimante.

| ALCON CO               |                  |                   |                                                                      |          |                                     |                                                                                                    |
|------------------------|------------------|-------------------|----------------------------------------------------------------------|----------|-------------------------------------|----------------------------------------------------------------------------------------------------|
|                        | dimanc           | he 13 septem      | bre 2020 La Tête                                                     | du Cade  | Pays                                | ter RDV                                                                                                    |
| AEPK                   | ANIM 1-          | Philone 101 Y     |                                                                      |          | France                              | 09:00 : Fontenaille Rue St Thomas o<br>Villeneuve 13100 Aα-en-Provence                                                                                                    |
|                        | TAL              | on op +3 47 84    |                                                                      |          |                                     | 2e RDV                                                                                                    |
|                        | TOE              | 06 62 13 47 61    |                                                                      |          | 10:00 : Maison départementaie de la |                                                                                                    |
|                        | Mail:            | philippe.joly.o證g | Nature des 4 Frères                                                  |          |                                     |                                                                                                    |
| Les sentiers des q     | uatre Frères     |                   |                                                                      |          |                                     | Covolturage                                                                                                    |
| Pénihilité             |                  | Technicité        | Temos de marche                                                      | Décivalé | Distance                            | b€+Peage                                                                                                    |
| P1                     |                  | T1                | 04:30h                                                               | 350m     | 13km                                | Trajet                                                                                                    |
|                        |                  |                   | 2022/2020/1                                                          |          |                                     | 52 min (58, 0 km) Via A52                                                                                                    |
| Rythme: modèré         |                  |                   |                                                                      |          |                                     | Parking Fontenaille. 1 : En sortant du                                                                                                    |
|                        |                  |                   | Noture intérê                                                        | *        |                                     | parking prendre à gauche sur rue St                                                                                                    |
|                        |                  |                   | Nature, intere                                                       | 4.       |                                     | Thomas de Villeneuve 2 : Au rond-                                                                                                    |
|                        | Dé               | tails des difficu | Aixoise 4 : Prendre à gauche sur<br>Cours Gambetta 5 : Continuer sur |          |                                     |                                                                                                    |
|                        | Déi              | tails des difficu | Cours Gambetta 5 : Continuer sur                                     |          |                                     |                                                                                                    |
|                        |                  |                   |                                                                      |          |                                     | Avenue Henri Malacrida 6 : Prendre                                                                                                    |
|                        |                  |                   |                                                                      |          |                                     | en direction o Aubagne 22 min (31,6<br>km) 7 - Erendre la andia 34 Cómann                                                                                                    |
|                        |                  |                   |                                                                      |          |                                     | pont de l'étoile 8 : Continuer sur                                                                                                    |
|                        |                  |                   |                                                                      |          |                                     | Gémenos D936.9 : Traverser                                                                                                    |
|                        |                  |                   |                                                                      |          |                                     |                                                                                                    |
|                        |                  |                   |                                                                      |          |                                     | Gémenos et continuer sur D936, au                                                                                                    |
|                        |                  |                   |                                                                      |          |                                     | Gémenos et continuer sur D936, au<br>rond-point prendre Toulon/Cuges les                                                                                                    |
|                        |                  |                   |                                                                      |          |                                     | Gémenos el continuer sur D936, au<br>rond-point prendre Touton/Cuges les<br>Pins/Circuit du Castellet. 10 : Au Sto                                                                                                    |
|                        |                  |                   |                                                                      |          |                                     | Gémenos et continuer sur D936, au<br>rond-point prendre Touton/Cuges les<br>Pins/Circuit du Castellet. 10 : Au Sto<br>prendre à gauche Toulon/Cuges les                                                                                                    |
|                        |                  |                   |                                                                      |          |                                     | Gémenos et continuer sur D936, au<br>rond-point prendre Toulon/Cuges les<br>Pins/Circuit du Castellet. 10 : Au Sto<br>prendre à gauche Toulon/Cuges les<br>Pins/Circuit du Castellet. 11 : Contin                                                                                                    |
|                        |                  |                   |                                                                      |          |                                     | Gémenos et continuer sur D936, au<br>rond-point prendre Toulon/Cuges les<br>Pins/Circuit du Castellet. 10 : Au Sto<br>prendre à gauche Toulon/Cuges les<br>Pins/Circuit du Castellet. 11 : Contin<br>sur DN8 12 : Traverser Cuges les Pt                                                                                                    |
|                        |                  |                   |                                                                      |          |                                     | Gémenos et continuer sur D936, au<br>rond-point prendre Toulon/Cuges les<br>Pins/Circuit du Castellet. 10 : Au Sto<br>prendre à gauche Toulon/Cuges les<br>Pins/Circuit du Castellet. 11 : Contin<br>sur DNB 12 : Traverser Cuges les Pi<br>13 : Passer le circuit Paul Ricard 14<br>Attentes pe cast les rest pouto DMV                                                                                                    |
|                        |                  |                   |                                                                      |          |                                     | Gémenos et continuer sur D936, au<br>rond-point prendre Toulon/Cuges les<br>Pins/Circuit du Castellet. 10 : Au Sto<br>prendre à gauche Toulon/Cuges les<br>Pins/Circuit du Castellet. 11 : Contin<br>sur DNB 12 : Traverser Cuges les Pi<br>13 : Passer le circuit Paul Ricard 14<br>Attention ne pas louper la route D400<br>direction Signes/Brignoles. 15 - Sur J                                                                                    |
|                        |                  |                   |                                                                      |          |                                     | Gémenos et continuer sur D936, au<br>rond-point prendre Toulon/Cuges les<br>Pins/Circuit du Castellet. 10 : Au Stop<br>prendre à gauche Toulon/Cuges les<br>Pins/Circuit du Castellet. 11 : Continu<br>sur DN8 12 : Traverser Cuges les Pir<br>13 : Passer le circuit Paul Ricard 14<br>Attention ne pas louper la route D402<br>direction Signes/Brignoles. 15 : Sur 8<br>mètres et prendre à droite sur Maison                                        |
|                        |                  |                   |                                                                      |          |                                     | Gémenos et continuer sur D936, au<br>rond-point prendre Toulon/Cuges les<br>Pins/Circuit du Castellet. 10 : Au Stop<br>prendre à gauche Toulon/Cuges les<br>Pins/Circuit du Castellet. 11 : Continu<br>sur DN8 12 : Traverser Cuges les Pir<br>13 : Passer le circuit Paul Ricard 14<br>Attention ne pas louper la route D402<br>direction Signes/Brignoles. 15 : Sur 8<br>mêtres et prendre à droite sur Maisor<br>des quatre Frères Stationner sur le |
| s/Jwww.aepasso.fr/acti | vite/ia-tete-du- | -cade/            |                                                                      |          |                                     | Gémenos et continuer sur D936, au<br>rond-point prendre Toulon/Cuges les<br>Pins/Circuit du Castellet. 10 : Au Sto<br>prendre à gauche Toulon/Cuges les<br>Pins/Circuit du Castellet. 11 : Contin<br>sur DN8 12 : Traverser Cuges les Pi<br>13 : Passer le circuit Paul Ricard 14<br>Attention ne pas jouper la route D40<br>direction Signes/Brignoles. 15 : Sur l<br>mêtres et prendre à droite sur Maiso<br>des quatre Frères Stationner sur le      |

Imprimer 1 feuille de papier HP Deskjet 254 Destination Pages Tous Copies 1 Mise en page Paysage Couleur Noir et blanc Plus de paramètres

٠

\*

Ψ.

Puis cliquez sur le bouton « Imprimer », en bas à droite.

|                              | La Tète du Cade – AEP |                         |                    |                |                                     |                 |                                                                                                    |
|------------------------------|-----------------------|-------------------------|--------------------|----------------|-------------------------------------|-----------------|----------------------------------------------------------------------------------------------------|
|                              | dimanc                | che 13 septem           | bre 2020           | La Tête d      | u Cade                              | Pays<br>France  | 1er RDV<br>09:00 - Fontenalite Rue St Thom                                                                                                    |
| AEPK                         | ANIM 1 Philippe JOLY  |                         |                    |                |                                     | F18000          | Vileneuve 13100 Aix-en-Proven                                                                                                    |
|                              | Tat: 06.62.13.47.61   |                         |                    |                |                                     |                 | 2e RDV                                                                                                    |
|                              | Mail:                 | philippe.joly.c@g       | mail.com           |                |                                     |                 | 10:00 : Maison départementale o                                                                                                    |
|                              |                       |                         |                    |                |                                     |                 | Nature Ves 4 crieres                                                                                                    |
| Les sentiers des qu          | uatre Frères          | Covolturage<br>8€+Péage |                    |                |                                     |                 |                                                                                                    |
| Pénibilité                   |                       | Technicité              | Temps d            | e marche       | Dénivelé                            | Distance        | 1. 1991 - 1997 - 1997 - 1997 - 1997 - 1997 - 1997 - 1997 - 1997 - 1997 - 1997 - 1997 - 1997 - 1997 - 1997 - 199<br>1997 - 1997 - 1997 - 1997 - 1997 - 1997 - 1997 - 1997 - 1997 - 1997 - 1997 - 1997 - 1997 - 1997 - 1997 - 1997 -                                                                                                     |
| P1                           |                       | T1                      | 04:                | 30h            | 350m                                | 13km            | Trajet                                                                                                    |
| Rythme: modéré               |                       |                         |                    |                |                                     |                 | 52 min (58, 0 km) Via A52                                                                                                    |
|                              |                       |                         |                    |                |                                     |                 | Parking Fontenaille, 1 : En sortan<br>narking prendra à gauche eur nue                                                                                                    |
|                              |                       |                         | Na                 | iture, intérêt |                                     |                 | Thomas de Villeneuve 2 : Au rond                                                                                                    |
|                              | Dé                    | taile des diffici       | iltóc ( =nóc       | a Marchine     |                                     |                 | Aixoise 4 : Prendre à gauche sur                                                                                                    |
|                              |                       |                         | <u>ines (</u> =nea | int X≖taibie . | XX=moyenne XXX                      | <=forte)        | Cours Gambetta 5 : Continuer su<br>Avenue Henri Malacrida 6 : Prend<br>en direction d'Aubagne 22 min (3<br>km) 7 : Prendre la sortie 34-Gémi<br>pont de l'étoile 8 : Continuer sur<br>Gémenos D936 9 : Traverser<br>Gémenos et continuer sur D936,<br>rond-point prendre Toulon/Cuges<br>Pins/Circuit du Castellet, 10 : Au<br>prendre à gauche Toulon/Cuges i<br>Pins/Circuit du Castellet, 11 : Cor<br>sur DN8 12 : Traverser Cuges les<br>13 : Passer le circuit Paul Ricard<br>Attention ne pas louper la route D<br>direction Signes/Brignoles, 15 : S<br>mitres et prendre à droite sur Ma<br>des quatre Frères Stationner sur                   |
| https://www.aepasso.tr/activ | vitefa-tena-du-       | -cade/                  | <u> </u>           | int X≖taibie . | XX=moyenne XXX                      | <=forte)        | Cours Gambetta 5 : Continuer su<br>Avenue Henri Malacrida 6 : Prenc<br>en direction d'Aubagne 22 min (3<br>km) 7 : Prendre la sortie 34-Gémi<br>pont de l'étoite 8 : Continuer sur<br>Gémenos D936 9 : Traverser<br>Gémenos et continuer sur D936,<br>rond-point prendre Toulon/Cuges<br>Pina/Circuit du Castellet. 10 : Au<br>prendre à gauche Toulon/Cuges I<br>Pina/Circuit du Castellet. 11 : Con<br>sur DN8 12 : Traverser Cuges les<br>13 : Passer le circuit Paul Ricard<br>Attention ne pas louper la route D<br>direction Signes/Brignoles. 15 : S<br>miètres et prendre à droite sur Ma<br>des quatre Frères Stationner sur l                |
| https://www.aepasso.tr/activ | vitefa-lene-du-       | -cade/                  | <u> </u>           | int X≖taibie . | XX≖moyenne XX>                      | (=forte)        | Cours Gambetta 5 : Continuer su<br>Avenue Henri Malacrida 6 : Prenc<br>en direction d'Aubagne 22 min (3<br>km) 7 : Prendre la sortie 34-Gémi<br>pont de l'étoile 3 : Confinuer sur<br>Gémenos D936 9 : Traverser<br>Gémenos et continuer sur D936,<br>rond-point prendre Toulon/Cuges<br>Pina/Circuit du Castellet. 10 : Au<br>prendre à gauche Toulon/Cuges I<br>Pina/Circuit du Castellet. 11 : Con<br>sur DN8 12 : Traverser Cuges les<br>13 : Passer le circuit Paul Ricard<br>Attention ne pas louper la route D<br>direction Signes/Brignoles. 15 : S<br>mières et prierdre à drote sur Ma<br>des quatre Frères Stationner sur                   |
| https://www.aepasso.tr/activ | vite/a-tena-du-       | -rade'                  | лиез <u>(</u> =пеа | int X≖taibie . | XX≕moyenne XXX<br>La Tête du Cade - | <=forte)<br>AEP | Cours Gambetta 5 : Continuer su<br>Avenue Henri Malacrida 6 : Pren<br>en direction d'Aubagne 22 min (3<br>km) 7 : Prendre la sortie 34-Gém<br>pont de l'étoile 8 : Continuer sur<br>Gémenos D938 9 : Traverser<br>Gémenos et continuer sur D936,<br>rond-point prendre Toulon/Cuges<br>Pins/Circuit du Castellet. 10 : Au<br>prendre à gauche Toulon/Cuges<br>13 : Passer le circuit Paul Ricard<br>Attention ne pas louper la route E<br>directon Signes/Brignoles. 15 : S<br>miltres et prendre à droite sur Ma<br>des quatre Frères Stationner sur<br>parking Bonne route, Philippe Te<br>62 13 47 61                                               |
| https://www.aepasso.ti/activ | vite/a-teta-du-       | -cade/                  | <u>1162 (</u> =168 | int X≖taibie . | XX≕moyenne XXX<br>La Tête du Cade - | <=forte)<br>AEP | Cours Gambetta 5 : Continuer su<br>Avenue Henri Malacrida 6 : Pren<br>en direction d'Aubagne 22 min (3<br>km) 7 : Prendre la sortie 34-Gém<br>pont de l'étoile 8 : Continuer sur<br>Gémenos et continuer sur D936,<br>rond-point prendre Toulon/Cuges<br>Pins/Circuit du Castellet. 10 : Au<br>prendre à gauche Toulon/Cuges<br>19 ins/Circuit du Castellet. 11 : Cot<br>sur DN8 12 : Travener Cuges le<br>13 : Passer le circuit Paul Ricard<br>Attention ne pas louper la route D<br>direction Signes/Brignoles. 15 : S<br>mitres et prendre à droite sur Ma<br>des quatre Frères Stationner sur<br>parking Bonne route, Philippe Tel<br>62 13 47 61 |

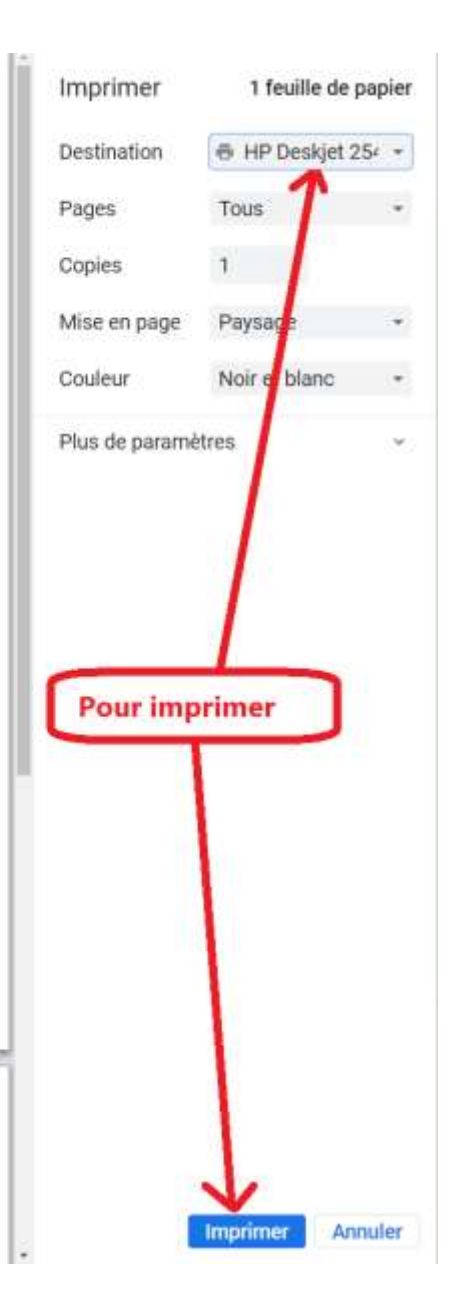

1/2

Si vous n'avez pas d'imprimante, ou si vous voulez archiver cette fiche, sélectionnez une destination qui ne soit pas une imprimante :

|                                               | Imprimer       | 1 feuille de p                            | apier |  |
|-----------------------------------------------|----------------|-------------------------------------------|-------|--|
| e Rue St Thomas de                            | Destination    | 🖶 HP Deskjet 2                            | 54 m  |  |
| Aix-en-Provence                               |                | HP Deskjet 2540 series                    |       |  |
|                                               | Pages          | Enregistrer au format PDF                 |       |  |
| partementale de la<br>es                      | Copies         | Enregistrer sur Google Drive<br>Voir plus |       |  |
|                                               | Mise en page   | Paysage                                   |       |  |
|                                               | Couleur        | Noir et blanc                             | •     |  |
| ) Via A52                                     |                |                                           |       |  |
| lle. 1 : En sortant du<br>à gauche sur rue St | Plus de paramè | Plus de paramètres                        |       |  |

Vous pouvez enregistrer la fiche au **format PDF** sur votre **disque** ou sur un **cloud** (Voire plus).

## Pour enregistrer sur le disque du PC, sélectionnez « Enregistrer au format PDF ». Puis cliquez sur le bouton « enregistrer », en bas à droite.

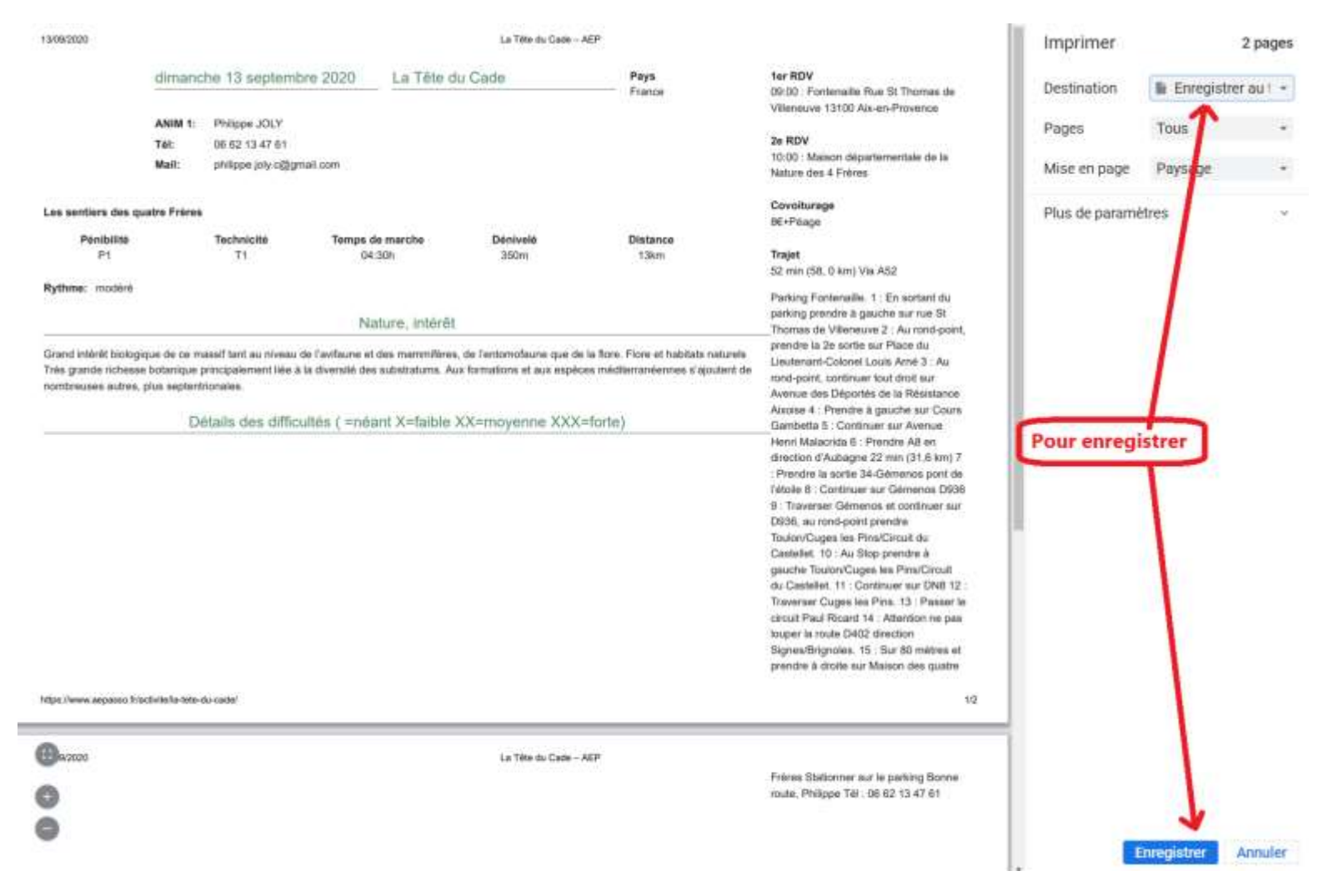

Une nouvelle fenêtre s'ouvre :

Choisissez un emplacement, et cliquez sur « Enregistrer »

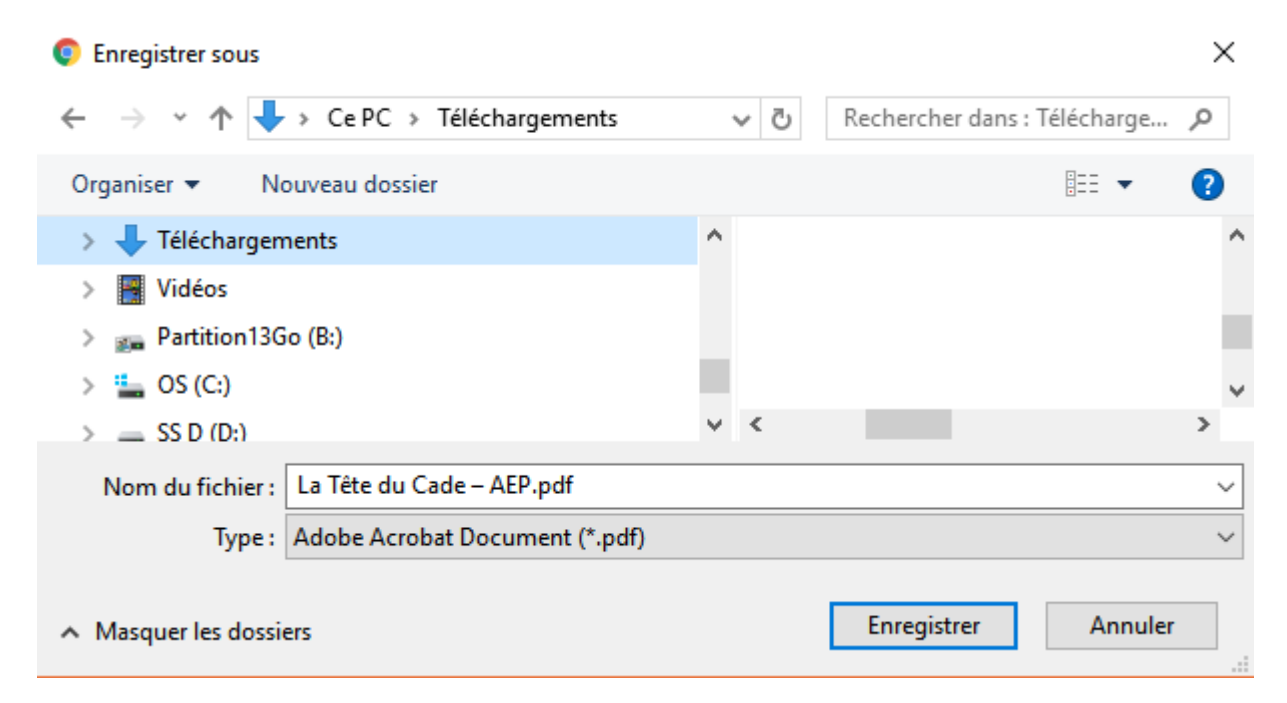

Bonne balade.

Vous avez une question sur ce document ou sur d'autres mystères du nouveau site ? Faites-moi le savoir : migu1603@gmail.com

Amicalement, Miguel

Septembre 2020